### Instrukcja konfiguracji

#### 1. Podstawowa konfiguracja

Aby przygotować rejestrator do pracy należy ustawić mu odpowiednią konfigurację sieciową. Konfigurację można przeprowadzić z ekranu urządzenia oraz z panelu webowego.

#### 1.1 Konfiguracja z poziomu ekranu urządzenia

Po podłączeniu urządzenia do zasilania i wyświetleniu ekranu głównego, należy dwukrotnie(szybko) dotknąć ekran w zaznaczonym miejscu.

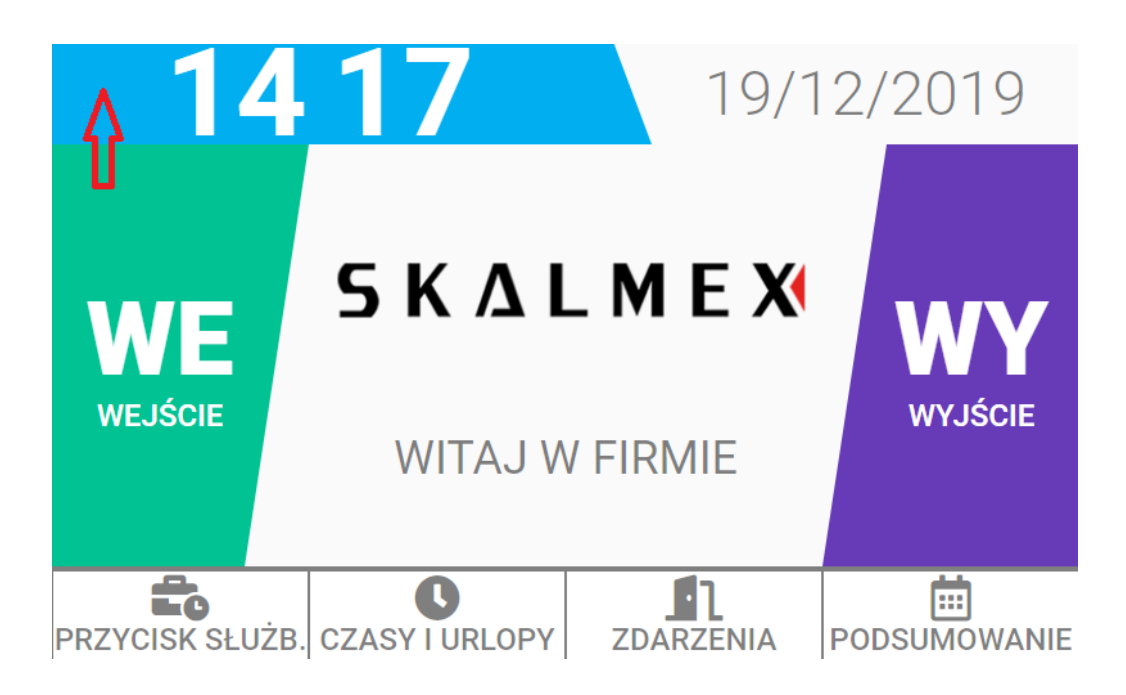

Pojawi się ekran logowania do menu serwisowego urządzenia.

#### 

**Rejestrator SR-500** 

Wpisujemy domyślne hasło serwisowe "1111", wybieramy przycisk "DALEJ" i zostajemy przeniesieni do menu serwisowego:

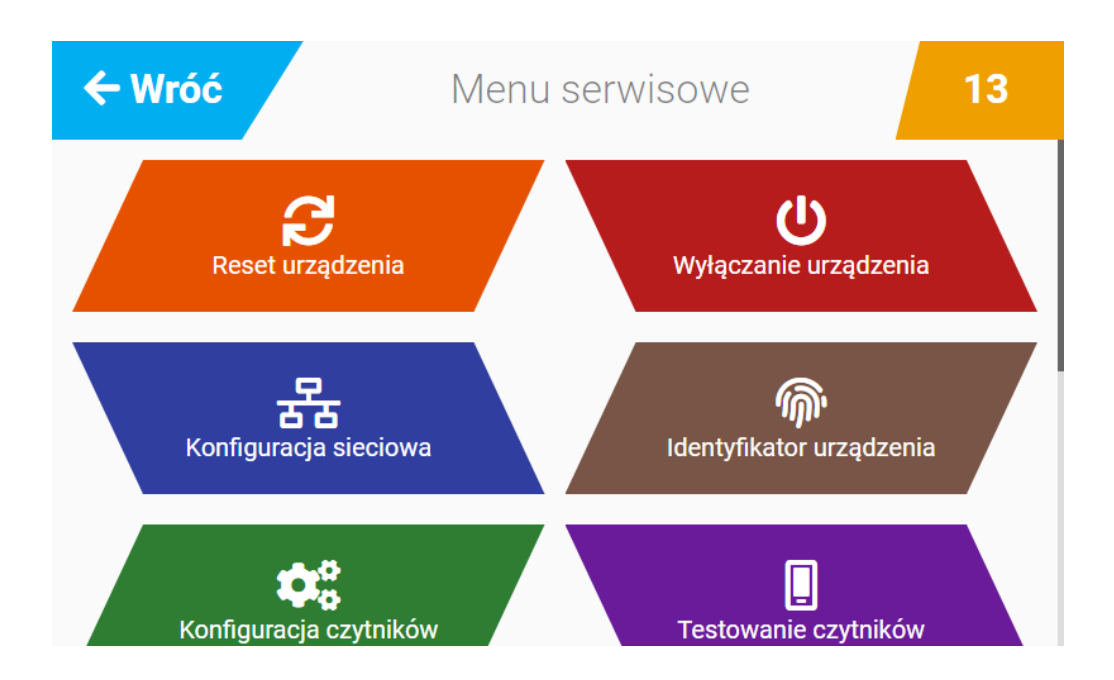

W menu serwisowym wybieramy pozycję "Konfiguracja sieciowa". Pojawi się ekran:

#### **5 Κ Δ L Μ Ε Χ Rejestrator SR-500** ← Wróć Menu serwisowe 10 Konfiguracja adresacji sieciowej Тур: Kabel Tryb: Autokonfiguracja Skonfiguruj Adres IP: 192.168.127.254 Maska: 255.255.255.0 Odśwież Brama: 192.168.127.1 MAC:

Kliknięcie przycisku "Odśwież" powoduje reset interfejsu sieciowego urządzeniu. Aby skonfigurować interfejs sieciowy należy kliknąć przycisk "Skonfiguruj". Pojawi się ekran:

| ← Wróć | Menu serwisowe 9         |  |
|--------|--------------------------|--|
|        |                          |  |
| DHCP   | Tryb adresacji sieciowej |  |
| Static |                          |  |
|        | DALEJ                    |  |
|        |                          |  |
|        |                          |  |

Wybieramy "DHCP" lub "STATIC" w przypadku konfiguracji ręcznej. W przypadku konfiguracji ręcznej należy podać adres ip, maskę, bramę.

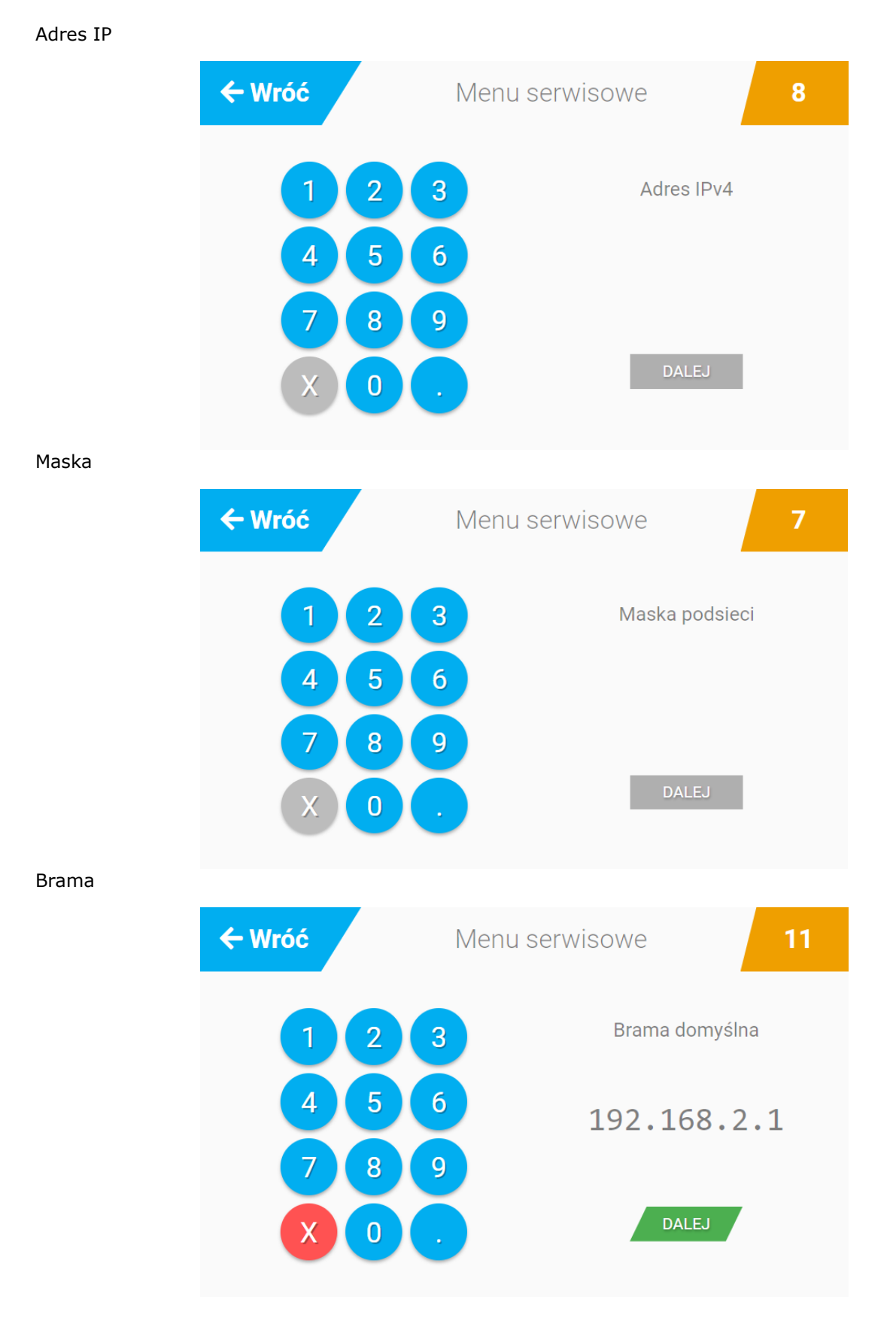

### **Rejestrator SR-500**

Podsumowanie

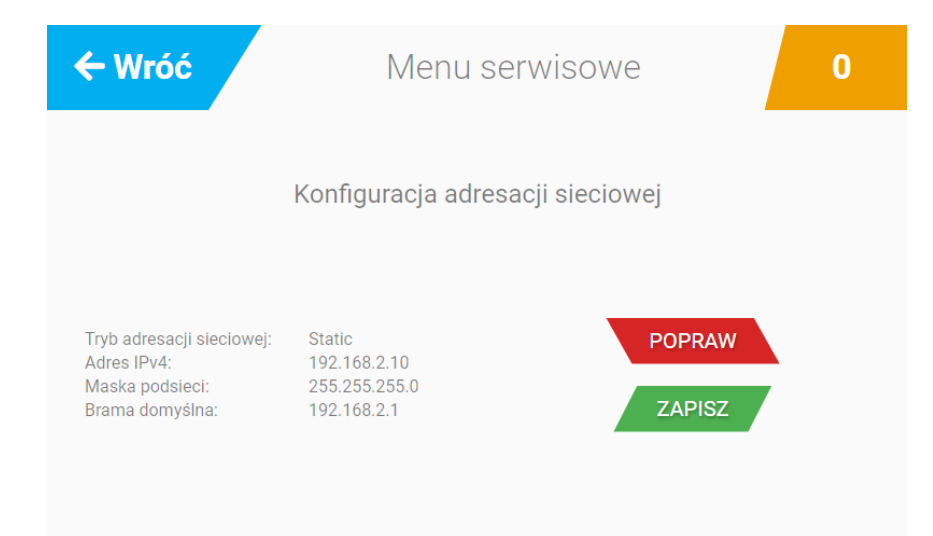

Po wybraniu przycisku "ZAPISZ" nowa konfiguracja zostanie zapisana i zastosowana dla urządzenia.

#### 1.2. Konfiguracja z poziomu panelu webowego

Aby skonfigurować urządzenie z panelu webowego, po wyświetleniu ekranu głównego urządzenia przechodzimy do menu serwisowego. W menu serwisowym wybieramy "Konfiguracja sieciowa". Na ekranie tym widzimy aktualną konfigurację sieciową. Wpisujemy adres ip urządzenia w przeglądarce internetowej komputera. Do wyboru mamy źródło konfiguracji IP tj. "DHCP" i "Statyczne".

| Konfiguracja adresu            | 72     |
|--------------------------------|--------|
| Źródło konfiguracji IP<br>DHCP | •      |
|                                | ZAPISZ |

| Konfiguracja adresu                 | C2     |
|-------------------------------------|--------|
| Źródło konfiguracji IP<br>Statyczne | •      |
| Adres IP<br>192.168.0.73            |        |
| Maska IP<br>255.255.248.0           |        |
| Brama IP<br>192.168.1.102           |        |
| Serwer DNS                          |        |
| Alternatywny serwer DNS             |        |
|                                     | ZAPISZ |

Po zmianie konfiguracji klikamy przycisk "ZAPISZ". Nastąpi zapisanie konfiguracji. Aby konfiguracja została zastosowana należy zrestartować aplikację na urządzeniu za pomocą przycisku "ZRESTARTUJ APLIKACJĘ" w sekcji "Zarządzanie kontrolerem" w menu "Ustawienia" i po chwili nowa konfiguracja zostanie zastosowana dla urządzenia.

Konfiguracja w panelu webowym pozwala ustawić "Serwer DNS" oraz "Alternatywny serwer DNS". Wartości tych nie można ustawić z poziomu ekranu urządzenia.

Z poziomu panelu webowego można wgrać logo firmy, wyświetlane na ekranie głównym urządzenia. W menu "Ustawienia" znajduje się sekcja "Logo firmy". Po kliknięciu przycisku "WGRAJ NOWE LOGO" pojawi się okno wyboru pliku z grafiką. Po zatwierdzeniu nowe logo będzie widoczne na urządzeniu oraz w panelu webowym.

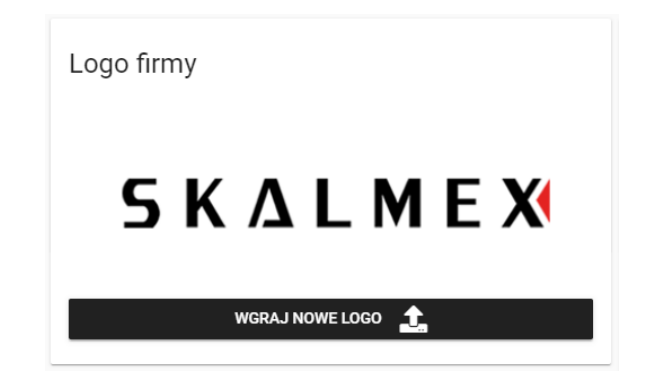

### **Rejestrator SR-500**

#### 2. Zarządzanie kontrolerem

W panelu webowym, w menu "Ustawienia" znajduje się sekcja "Zarządzanie kontrolerem". Znajdują się w niej podstawowe czynności tj.

- Wyłącz kontroler
- Zrestartuj kontroler
- Zrestartuj aplikację

| Zarządzar | nie kontrolerem                                                        |
|-----------|------------------------------------------------------------------------|
|           | WYŁĄCZ KONTROLER 🕑<br>ZRESTARTUJ KONTROLER 🔁<br>ZRESTARTUJ APLIKACJĘ 🔁 |

W przypadku zmiany jakichkolwiek ustawień urządzenia wybieramy opcję "ZRESTARTUJ APLIKACJĘ" aby zmiany został zastosowane. Opcja "WYŁĄCZ KONTROLER" powoduje fizyczne wyłączenie urządzenia a opcja "ZRESTARTUJ KONTROLER" powoduje ponowne uruchomienie systemu operacyjnego urządzenia.

Te same czynności(za wyjątkiem resetu aplikacji) można wykonać z ekranu urządzenia. W tym celu należy przejść do menu serwisowego urządzenia.

| Producent:      | "SKALMEX" Sp. z o.o.                         |                     |
|-----------------|----------------------------------------------|---------------------|
|                 | ul. Boczkowska 7, Skalmierzyce               | www.skalmex.com.pl  |
|                 | 63-460 Nowe Skalmierzyce                     | www.skaintex.com.pi |
| Tytuł:          | Rejestrator SR-500. Instrukcja konfiguracji. |                     |
| Wersja wydania: | 0100                                         |                     |
| 2 .             | © SKALMEX 2023 Wszystkie prawa zastrzeżone   |                     |